## **TARIKH-TARIKH PENTING**

21 Mac 2025 - 06 Mei 2025: Pendaftaran Peserta Dan Acara Pautan: <u>https://jsports.com.my/sabah/mssdtelupidtongod/daftar</u>

07 Mei 2025 - 07 Mei 2025: Paparan Startlist 1.0 Pautan: https://jsports.com.my/sabah/mssdtelupidtongod

08 Mei 2025 - 08 Mei 2025: Wrong Entry

| <ul> <li>Lelaki 18 tahun</li> </ul> | - | Elviera     | <u>wa.me/0105215278</u> |
|-------------------------------------|---|-------------|-------------------------|
| • Perempuan 18 tahun                | - | Nur Athirah |                         |
| <ul> <li>Lelaki 15 tahun</li> </ul> | - | Fatriana    | wa.me/0178062253        |
| • Perempuan 15 tahun                | - | Jurain      | wa.me/0178255754        |
| Lelaki 12 tahun                     | - | Hezianty    | wa.me/0103622594        |
| • Perempuan 12 tahun                | - | Rohaizah    | wa.me/0168021892        |

10 Mei 2025 - 10 Mei 2025: Paparan Startlist 2.0 Pautan: https://jsports.com.my/sabah/mssdtelupidtongod

10 Mei 2025 - 11 Mei 2025 : Pengesahan Pelari Relay
Pautan: https://forms.gle/6m3Nhh6e1P1mZYiT6

13 Mei 2025 : Startlist Final

Pautan: https://jsports.com.my/sabah/mssdtelupidtongod

# LANGKAH 1 - LOGIN SISTEM PENDAFTARAN

• Buka Portal Pendaftaran

https://jsports.com.my/sabah/mssdtelupidtongod/daftar

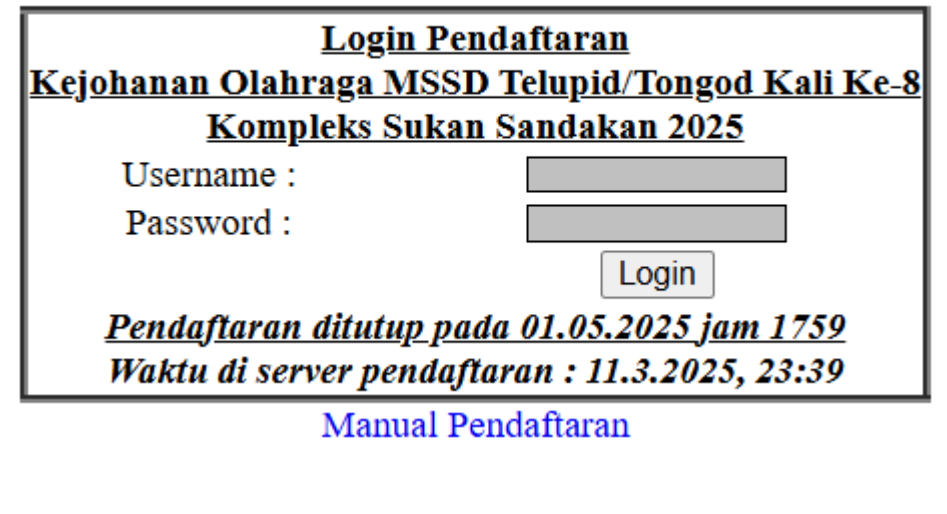

- Masukan Username
- Masukkan Password

(seperti yang dibekalkan oleh admin pendaftaran)

Tekan butang

Login

#### Paparan selepas berjaya login

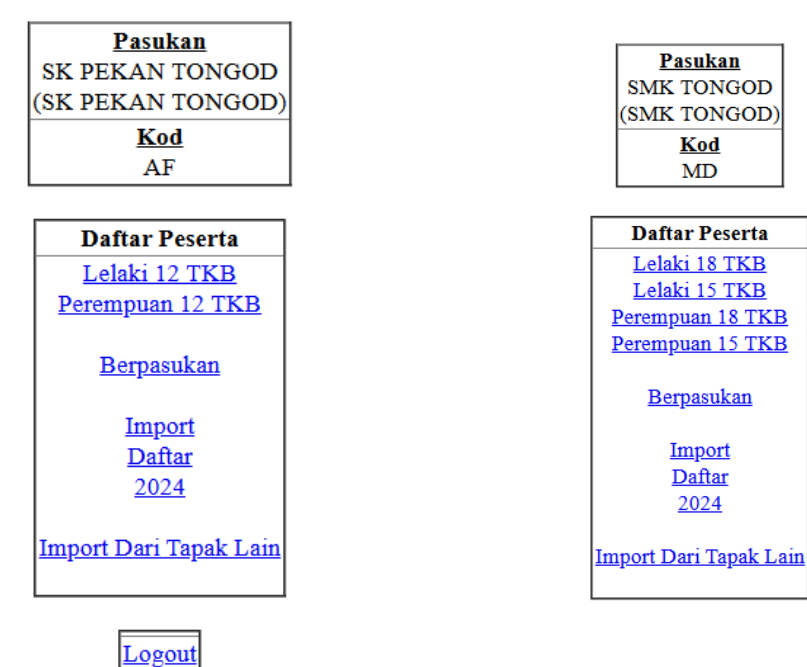

aparan utama Sekolan Rendah

Paparan utama Sekolah Menengah

# LANGKAH 2 - TETAPKAN PENYERTAAN ACARA RELAY

• Pilih jumlah pasukan relay yang hendak didaftarkan dalam setiap kategori

| LELAKI | 18 TKB | 4x100 m 1 🗸 | Menyertai : 1 pasukan |
|--------|--------|-------------|-----------------------|
|--------|--------|-------------|-----------------------|

• Simpan penyertaan

<u>Menu Pendaftaran</u>

Simpan

| Pendaftaran Acara Berpasukan |                                                                |                  |         |                     |  |  |  |  |  |  |  |  |  |
|------------------------------|----------------------------------------------------------------|------------------|---------|---------------------|--|--|--|--|--|--|--|--|--|
|                              | Masukkan bilangan pasukan acara relay yang didaftarkan.        |                  |         |                     |  |  |  |  |  |  |  |  |  |
|                              | 0 jika tidak menghantar pasukan relay bagi kategori berkenaan. |                  |         |                     |  |  |  |  |  |  |  |  |  |
| Bil                          | Jantina                                                        | Kelas            | Acara   | Bilangan Pasukan    |  |  |  |  |  |  |  |  |  |
| 1                            | LELAKI                                                         | 15 TKB           | 4x100 m | 0 ✓ Tidak menyertai |  |  |  |  |  |  |  |  |  |
| 2                            | LELAKI                                                         | 18 TKB           | 4x100 m | 0 ✔ Tidak menyertai |  |  |  |  |  |  |  |  |  |
| 3                            | PEREMPUAN                                                      | 15 TKB           | 4x100 m | 0 ✓ Tidak menyertai |  |  |  |  |  |  |  |  |  |
| 4                            | PEREMPUAN                                                      | 18 TKB           | 4x100 m | 0 ✓ Tidak menyertai |  |  |  |  |  |  |  |  |  |
| 5                            | CAMPURAN                                                       | TERBUKA CAMPURAN | 4x400 m | 0 ✓ Tidak menyertai |  |  |  |  |  |  |  |  |  |
| 6                            | LELAKI                                                         | 15 TKB           | 4x400 m | 0 ✓ Tidak menyertai |  |  |  |  |  |  |  |  |  |
| 7                            | LELAKI                                                         | 18 TKB           | 4x400 m | 0 ✔ Tidak menyertai |  |  |  |  |  |  |  |  |  |
| 8                            | PEREMPUAN                                                      | 15 TKB           | 4x400 m | 0 ✓ Tidak menyertai |  |  |  |  |  |  |  |  |  |
| 9                            | PEREMPUAN                                                      | 18 TKB           | 4x400 m | 0 ✓ Tidak menyertai |  |  |  |  |  |  |  |  |  |
|                              |                                                                |                  |         | Simpan              |  |  |  |  |  |  |  |  |  |

# LANGKAH 3 - DAFTAR PESERTA DAN ACARA

• Pilih KATEGORI

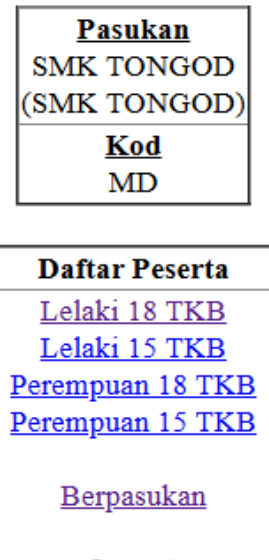

Import Daftar 2024

<u>Import Dari Tapak Lain</u>

• Tambah Peserta

|          |                                               |                 |                              |             | _  |    |   |   |     |     |        |        |        |   |   |   |    |     |   |            |
|----------|-----------------------------------------------|-----------------|------------------------------|-------------|----|----|---|---|-----|-----|--------|--------|--------|---|---|---|----|-----|---|------------|
|          |                                               |                 | Menu                         | Pendaftar   | an |    |   |   |     |     |        |        |        |   |   |   |    |     |   |            |
|          | Senarai Peserta Bagi L 18 TKB                 |                 |                              |             |    |    |   |   |     | 1   | 4<br>0 | 2<br>0 | 1<br>0 | L |   | L |    | L   | , | J          |
| Klik nac | la nama                                       | neserta untuk n | nen <del>a</del> edit maklum | at neserta) |    |    |   |   | 1   | 3 0 | 0      | 0      |        | T | L | K | P  | CE  |   | U          |
| Cotok    | Doffor                                        | Cotok Somo      | k Cotok Kod                  | Decorto     | 1  | 2  | 4 | 8 | 5   | 0   |        | 0      | k      | I |   | I | Εļ | AN  | I | Μ          |
| Celak    | Dalla                                         | Celak Sema      |                              | Pesena      | 0  | 0  | 0 | 0 | 0   | 0 m | m      | m      | m      | Ν | J | J | L  | KΒ  | 0 | L          |
|          |                                               |                 |                              |             | 0  | 0  | 0 | 0 | 0   | 0   |        |        |        | G | A | A | U  | E I | K | Α          |
|          |                                               |                 |                              | Tarikh      |    |    |   |   |     | L   | L      | L      | J      | G | U | N | R  | RN  | T | H          |
| Bil No   | Nama                                          | Peserta         | No KP/SB                     | Lahir       | m  | m  | m | m | mlı | nP  | P      | B      | K      | I | H | G | U  | AG  | A | <b>(I)</b> |
|          | Bilangan peserta bagi acara :                 |                 |                              |             |    |    |   | 0 | 0   | 0 0 | 0      | 0      | 0      | 0 | 0 | 0 | 0  | 0 0 | 0 |            |
|          | Tiada peserta didaftarkan untuk bahagian ini. |                 |                              |             |    |    |   |   |     |     |        |        |        |   |   |   |    |     |   |            |
|          |                                               |                 | +++ Tamb                     | oah Peserta | +  | ++ |   |   |     |     |        |        |        |   |   |   |    |     |   |            |

- Masukkan Maklumat Peserta
  - a. Nombor (masukkan mengikut urutan yang telah diberikan)
  - b. Nama (Seperti dalam Kad Pengenalan TAIP MENGGUNAKAN HURUF BESAR)
  - c. No KP/SB (masukkan nombor KP/SB)
  - d. Tarikh Lahir (Tetapkan tarikh Lahir Format HH / BB / TTTT )
  - e. Tekan Butang

|              | <u>Tambah peserta bagi kelas L 18 TKB</u> |  |  |  |  |  |  |  |  |
|--------------|-------------------------------------------|--|--|--|--|--|--|--|--|
| Nombor       | 301 ~                                     |  |  |  |  |  |  |  |  |
| Nama         |                                           |  |  |  |  |  |  |  |  |
| No KP/SB     |                                           |  |  |  |  |  |  |  |  |
| Tarikh Lahir | 1 ~ 1 ~ 2007 ~                            |  |  |  |  |  |  |  |  |
|              | Tambah Cancel                             |  |  |  |  |  |  |  |  |

- Penetapan Acara
  - Pilih Nama Peserta

|     | Senarai Peserta Bagi L 18 TKB                                                                                                    |             |                |                     |   |    |   |   |        |     | 14  | 2   | 1 | L      |        | L      |        | Ţ        |            | T      |
|-----|----------------------------------------------------------------------------------------------------|-------------|----------------|---------------------|---|----|---|---|--------|-----|-----|-----|---|--------|--------|--------|--------|----------|------------|--------|
| (KI | (Klik pada nama peserta untuk mengedit maklumat peserta)                                                                                                    |             |                |                     |   |    |   | 8 | 1<br>5 | 3 ( |     | 000 | k | T<br>I | L      | K<br>I | P<br>E |          | Ĩ          | U<br>M |
|     | Cetak Daltar Cetak Serilak Cetak Kad Peserta                                                                                                    |             |                |                     |   |    | 0 | 0 | 0      | 0 r | nm  | m   | m | N<br>G | J<br>∆ | J<br>∆ | L<br>U | K H<br>E | 3 C<br>1 K |        |
| Di  | N                                                                                                    | Nama Danata | N- KD/CD       | Tarikh              |   | ľ  | Ĭ | Č | Ĭ      | Ĭ   |     | L   | J | Ģ      | U      | N      | R      | RI       | 1          | Н      |
| 1   | Bill         No         Nama Peserta         No KP/SB         Lahir           1         30.0         ELIEZER FERRIGNO         160601121055         01-01-2007 |             |                |                     |   |    | m | m | mı     | m   | - P | в   | ĸ | 1      | н      | G      |        |          | 3 F        | 0      |
|     | Bilangan peserta bagi acara :                                                                                                    |             |                |                     |   |    |   |   | 0      | 0   | 0 0 | 0   | 0 | 0      | 0      | 0      | 0      | 0        | ) (        | )      |
|     |                                                                                                    |             | <u>+++ Tan</u> | <u>nbah Peserta</u> | + | ++ |   |   |        |     |     |     |   |        |        |        |        |          |            |        |

• Tick acara yang ingin didaftarkan

| Abaik        | kan Bahagian Ini                        |  |  |  |  |  |  |  |  |  |
|--------------|-----------------------------------------|--|--|--|--|--|--|--|--|--|
| • Tekan      |                                         |  |  |  |  |  |  |  |  |  |
|              | <u>Menu Kategori</u>                    |  |  |  |  |  |  |  |  |  |
|              | <u>Mengedit/Delete maklumat peserta</u> |  |  |  |  |  |  |  |  |  |
| Nombor       | 300 ~                                   |  |  |  |  |  |  |  |  |  |
| Nama         | ELIEZER FERRIGNO                        |  |  |  |  |  |  |  |  |  |
| No KP/SB     | No KP/SB 160601121055                   |  |  |  |  |  |  |  |  |  |
| Tarikh Lahir | 1 ~ 1 ~ 2007 ~                          |  |  |  |  |  |  |  |  |  |
|              | Update Delete                           |  |  |  |  |  |  |  |  |  |

| <u>Klik pada acara yang berkenaan</u> |            |                 |                 |  |  |  |  |  |  |  |
|---------------------------------------|------------|-----------------|-----------------|--|--|--|--|--|--|--|
| 🗆 100 m                               | □ 200 m    | □ 400 m         | 🗆 800 m         |  |  |  |  |  |  |  |
| 🗆 1500 m                              | □ 3000 m   | $\Box$ 110 m LP | $\Box$ 400 m LP |  |  |  |  |  |  |  |
| 2000m LB                              | 🗆 10 km JK | L.TINGGI        | LJAUH           |  |  |  |  |  |  |  |
| L.KIJANG                              | PELURU     | □ CAKERA        | LEMBING         |  |  |  |  |  |  |  |
| OKTA                                  |            |                 |                 |  |  |  |  |  |  |  |
| UpdateAcara                           |            |                 |                 |  |  |  |  |  |  |  |

ULANG LANGKAH 3 HINGGA SELESAI MENDAFTARKAN SEMUA PESERTA